# 学校様専用サイトでのご注文フロー

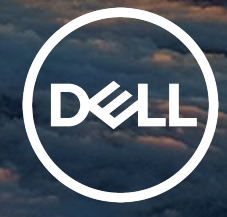

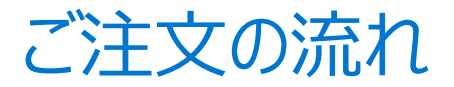

## 1. ユーザー登録が必要なため、テンプレートに沿ってアクセス権リクエストをお願いします。

※自動応答メールが送付されますが無視いただいて問題ありません。

登録方法(入学者向け情報サイトより抜粋)

▼販売サイトのアカウント作成関して 事前にメールアドレスによる登録が必要です。 最初に、利用者専用のアカウントをDELLが作成します。 以下の宛先に、登録情報を記載の上、送信してください。 \* 平日9:00~17:00対応、

当日~翌営業日に記載いただいたメールアドレスへご連絡

ーー必要な登録情報ーー **宛先**/Asojuku2024@dell.com **件名**/麻生塾 新入生向けPC購買ページ(RC1583085) **本文**/メールアドレス:

姓:

名:

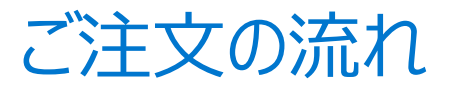

ログイン前の英語表記の状態

2. 「Premier Dell.comへようこそ」という件名の招待メールが届きましたら、メールに沿って パスワードの設定等実施ください。初回登録時は英語サイト(弊社USサイト経由)となりま すが、ログイン後は日本語サイトに移動します。

| <b>D</b> CLL Technologies                                                                                                    |                                                                                            |                                                                               |
|----------------------------------------------------------------------------------------------------|--------------------------------------------------------------------------------------------|-------------------------------------------------------------------------------|
| Linal Address                                                                                                    | II Premier Sign In                                                                         | Dell                                                                          |
| Password                                                                                                    | jaj                                                                                        | Accessories                                                                   |
|                                                                                                    | Create or Reset password                                                                   | Explore our latest accessories to perfect your setup.<br>Sign in to shop now. |
| Don't hav<br>Dar web site is Dookie(クッキー)を判可し<br>ています。Cookieの全てまたは一部に同意<br>していないな客様で超品の                                                                                                    | sign in<br>e a Dell Premier account? Create an Account<br>IT Procurement with Dell Premier | 9                                                                             |
| 21年第、また開心ある基礎の広告が十分にご<br>使用できない場合がございます。AL Cookie<br>ご同意し、お客様の好みに合わせた快速でよ<br>う良いWebサイト体験をご使用いただけま<br>す。with one click of Vignee all activity<br>5, with one click of Vignee all and<br>onitisus <sup>®</sup> Customers can always say "Cookie<br>変化的する公式ではます。Information                                         | Learn more about Dell Premier<br>Contact Premier Support                                   |                                                                               |
| biout your use of this website may be<br>hard with our marketing and analytics<br>sartness and may be used in conjunction<br>with information collected from services on<br>their websites. Click here for details on how<br>we handle information: <u>Privacy statement</u><br>Agree to everything and continue |                                                                                            |                                                                               |

一度ログインした履歴があると、日本語の状態が続きます

| nologies           |                                                                                                    |
|--------------------|----------------------------------------------------------------------------------------------------|
| Dellプレミア サインイン     |                                                                                                    |
| Eメールアドレス           |                                                                                                    |
| Eメールアドレスを入力してください。 | ]                                                                                                    |
| パスワード              | The second second second second second second second second second second second second second second second se |
| し                  |                                                                                                    |
| パスワードの作成またはリセット    |                                                                                                    |

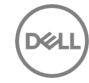

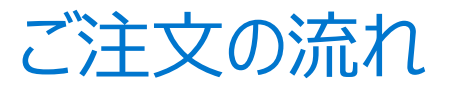

3. サインインすると下記のページになります。 ご入用の製品をカートに追加してください。

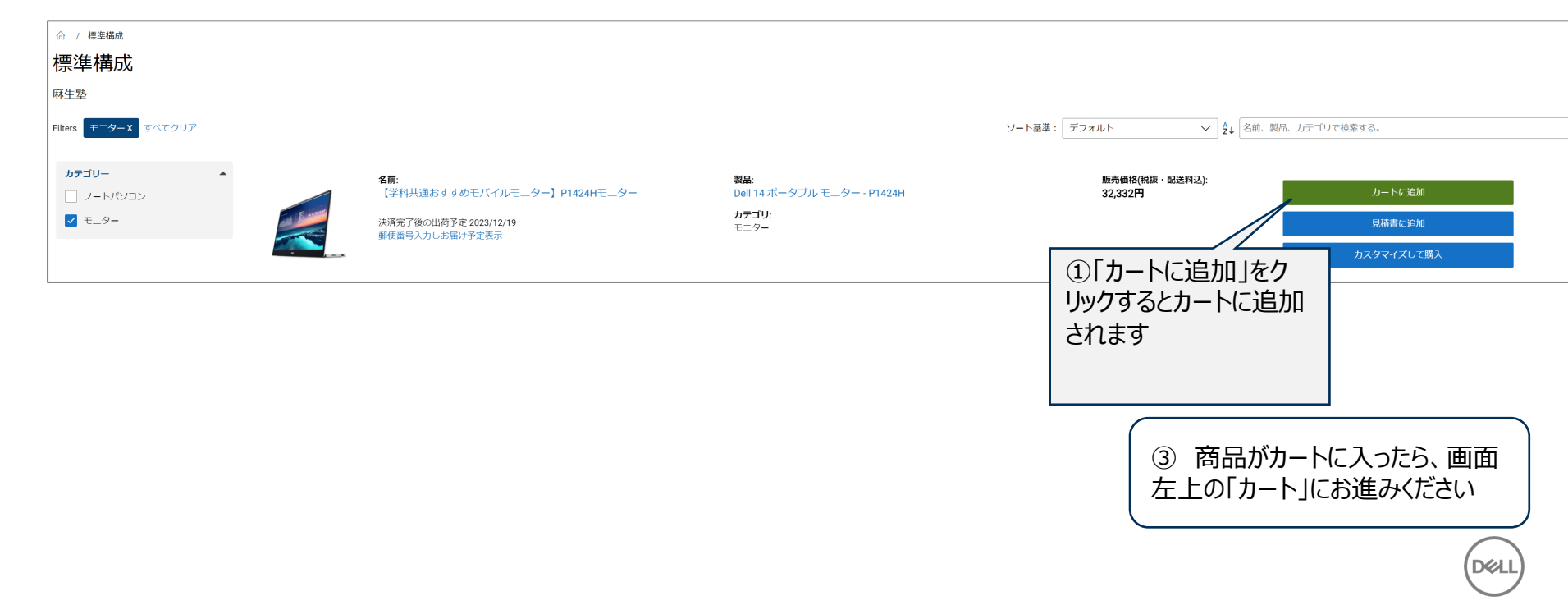

ご注文の流れ

## 4. カートの確認ページになります

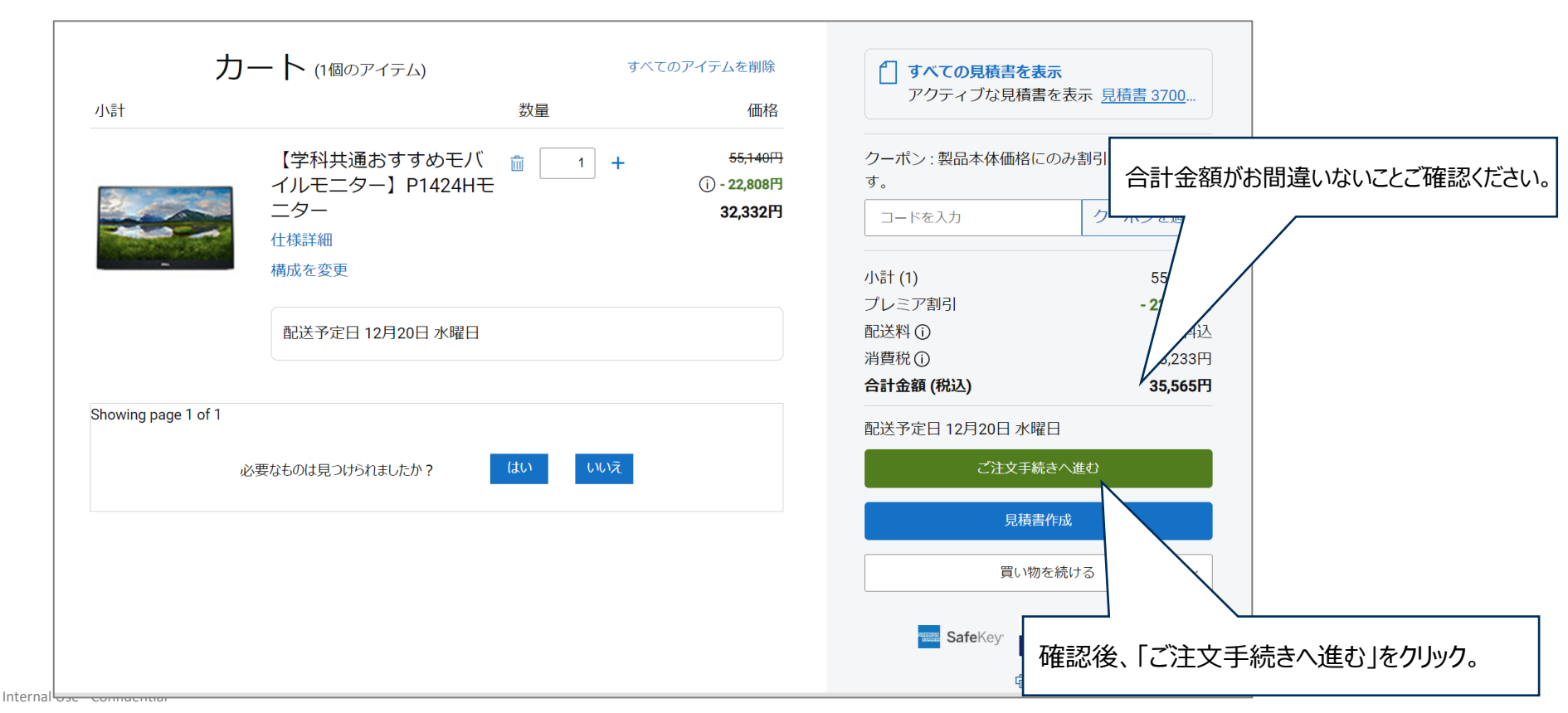

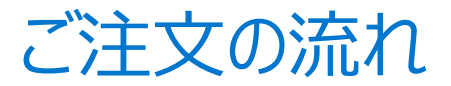

## 5-1. お客様情報入力項目に関して(ご本人様情報/ご請求先情報)

① 請求と配送

|                             |                                                          |                                           | 1   |                       |              |         |
|-----------------------------|----------------------------------------------------------|-------------------------------------------|-----|-----------------------|--------------|---------|
|                             | 御連絡先                                                     |                                           |     | 計・事業者名(茁数字は半角) *      | ◆            |         |
|                             | 姓 *                                                      | 名 *                                       |     |                       |              |         |
|                             | デル                                                       | 太郎                                        |     |                       |              |         |
|                             | 姓(カナ)*                                                   | 名 (カナ) *                                  |     |                       |              |         |
|                             | デル                                                       | タロウ                                       | 支/  | 占(拠点)名 (任意)           | 部門名/店舗名 (任意) | _       |
|                             | 電話番号(半角数字) *                                             | Eメール(半角で入力) *                             |     |                       |              |         |
|                             | 08012345678                                              | dell_taro@dell.com                        |     |                       |              |         |
|                             | Eメール(複数の受信者を追加可能)                                        | (任意)                                      | 垂路  | 便番号(半角数字) *           | 都道府県 *       |         |
|                             |                                                          |                                           |     | _ <u> </u>            | 選択           | ~       |
|                             | メモ:Eメール受信者には、ご注文の<br>載された出荷通知が送信されます。<br>入力した注文の連絡先情報で現在 | 承認、ご注文の確認、詳細な価格情報が記<br>6のユーザー プロファイルを更新する | 市   | 区郡 *                  | 町/村*         |         |
|                             | 請求先                                                      |                                           |     |                       |              |         |
|                             | 姓*                                                       | 名*                                        | 赤   | (数字は半角) *             |              |         |
|                             | デル                                                       | 太郎                                        |     |                       |              |         |
|                             | 姓(カナ)*                                                   | 名 (カナ)・                                   |     |                       |              |         |
|                             | デル                                                       | לים <i>פ</i>                              | 3津! | 物夕 - 部屋悉是(苗粉字け半角) (任音 |              |         |
|                             | 電話番号(半角数字) *                                             | Eメール(半角で入力) (任意)                          |     |                       | )            | -次のページに |
|                             | 08012345678                                              | dell_taro@dell.com                        |     |                       |              | 続きます。   |
|                             | 法人格*                                                     | 会社名の前/後(無の場合は前を選                          |     |                       |              |         |
| Γį                          | 無し」をご選択                                                  |                                           |     |                       |              |         |
| Internal Use - Confidential |                                                          |                                           |     |                       |              |         |

会社名などは 「無し」とご記入

| 専用ページ                                                            | からのご注文の流れ                                                                                                    | ι 5                                                                                                    | お支払い方法は<br>・クレジットカード                                                                                                    |
|------------------------------------------------------------------|----------------------------------------------------------------------------------------------------|----------------------------------------------------------------------------------------------------|----------------------------------------------------------------------------------------------------|
| 5-2. お客様情報                                                       | 報入力項目に関して(配送先f                                                                                                    | 青報/輸出規制)                                                                                                    | <u>・現金前払い</u><br>いずれかからご選択できます。                                                                                                    |
|                                                                  | □ 類求損容と同じ<br>姓 名<br>□<br>二<br>二<br>二<br>二<br>二<br>二<br>二<br>二<br>二<br>二<br>二<br>二<br>二                                                                       | カード払い<br>カード番号(数字は半角)・                                                                                                    | 現金前振り込み<br>注文書*                                                                                                    |
| ご配送先名義がご請<br>求先名義と同じ場合、<br>こちらに <> 入れること<br>で入力を省略すること<br>ができます。 | 柱 (カナ)                                                                                                    | 有効期限(強子は半角)・     セキュリティコード・       MM/YY                                                                                                    | ■大約文字<br>支払人の名前。<br>デル太郎<br>● ● ● ■ ● ■ ● ■ ● ■ ● ■ ● ■ ● ■ ● ■ ■ ● ■ ■ |
|                                                                  | 会社名相随者 (法人情を除く)<br>(パナ)<br>支援者 (パブショナル)(半角称乎)<br>                                                                                                    | カード数括が通らない場合は、別のカードをお話しいただくか、クレジット<br>カード会社へが聞らせておい。<br>**こクレジットカードのご本人種語が出来ない場合、ご注文をキャンセルさ<br>せていただくことがございない。<br>**2 AMEX、Dimersカードは一括払いのかとなります。<br>**3. Uボルビング払いには各クレジット会社規定の会利がかかります。 | 35555       RRADEMIC BIFERIC       デルは米国企業であるため、米       国のすべての輸出法および関連       注相に進加しています                                                                                                    |
|                                                                  | 全角15次字以内, 第字カフィは全角, 東京学リ・イフンは半 全角15次字以内, 漢字カナは全角, 東京学リ・イフンは半<br>角 (何) 三司定(名) 三文応名がある場合は、めず文氏名 角<br>間に記入間います。<br>戦話高号(半角数字)<br>ファックス高号(オブショナル)(半輪音))<br>(中輪音) | 輸出規制(製品の)使用目的(最後で用場所)<br>デル・テクノロラース株式会社は総会社が実通金官なあるため、金ての<br>米国総計法合約対象とのます。低いまして、営社発品及びソフトウエ<br>アを転出する際には米国輸出定合約(分日本の転送規制に低い輸出手続き<br>製品をどのようにご使用になります<br>か? 使用目的を載えてください、・               | その為使用目的に関しても、<br>全てのお客様にご回答いただい<br>ております。                                                                                                    |
|                                                                  | Eメール                                                                                                    | <ul> <li>第四用</li> <li>ごれらの製品はどごで使用されますか?</li> <li>ごれらの製品は、記載されている発送先住所で使用されます</li> <li>ごれらの製品は、記載されている配送先住所でではなく、最終目的地</li> </ul>                                                        | 本件ご学業用途となりますので、<br>「家庭用」をご選択ください。                                                                                                    |
|                                                                  | ・・・・・・・・・・・・・・・・・・・・・・・・・・・・・・・・・・・・                                                                                                    | 8020                                                                                                    | 次のページに<br>続きます。                                                                                                    |
|                                                                  | 無地<br>(漢字/カナは全角、実政学リ・イフンは半角) (例:500時地)<br>建物名、解理員号 (オプシャナル( (半角柄子)<br>(漢字/カナは今角、実数学リ・イプンは半角) (例:ソリッドスクエア東部20F) ※建物名の入力がない場合はお低けが<br>遅れる場合がございます              | ご自宅と学校内での使用<br>「製品は、指定した配送5<br>配送先と同じ国・地域での<br>をクリックしてください。                                                                                                    | を想定しておりますので、<br>たの企業・団体・個人が、<br>のみ使用します。」                                                                                                    |
| nternal Lise - Confidential                                      | + u 5 470                                                                                                    |                                                                                                    |                                                                                                    |

キャンセル

# 専用ページからのご注文の流れ 6

5-3. 最終確認ページ

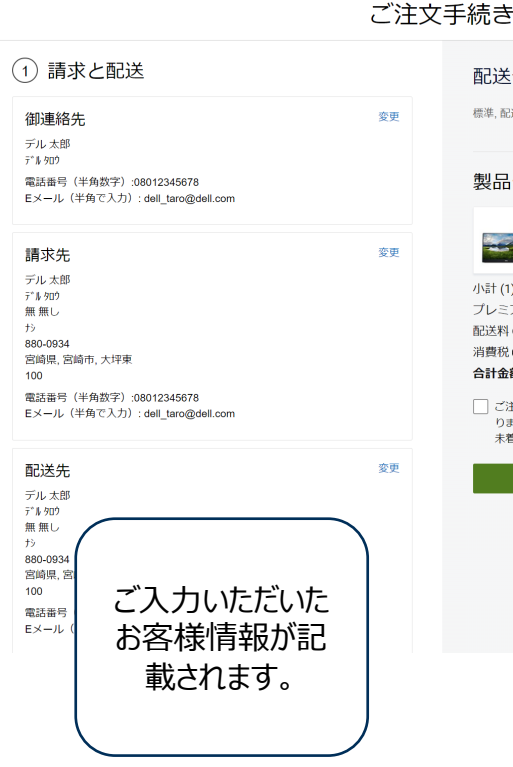

#### 配送予定 標準, 配送予定日 12月27日 水曜日 製品一覧カートに座る 【学科共通おすすめモバイルモニター】P1424Hモニター 55-140円 数量 1 32,332円 -配送予定日 12月27日 水曜日 小計(1) 55,140円 プレミア割引 - 22,808円 配送料① 送料込 消費税(① 3.233円 合計金額 (税込) 35.565円 ご注文の送信により、当社の販売契約条件・サービス約款に同意するものとな ります。ご注文完了後に内容確認メールが届きますので必ずご確認ください。 未着の場合はご連絡ください。 SafeKey VISA

#### チェックアウト

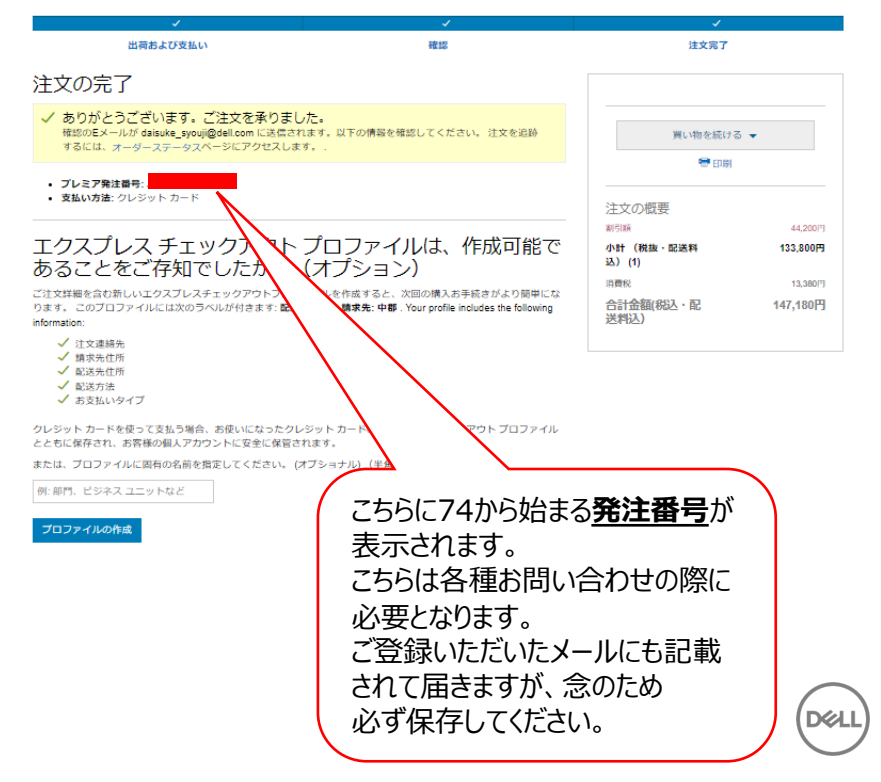

# ご注文後の各種お問い合わせ

# 6. ご注文後に各種お問い合わせをご希望される場合、下記の手順で問い合わせ先が 確認できます。 174から始まる発注番号を入力します。

#### デルのサイトにアクセスし、 サポート→オーダーサポートに進みます。 <u>https://www.dell.com/ja-jp</u>

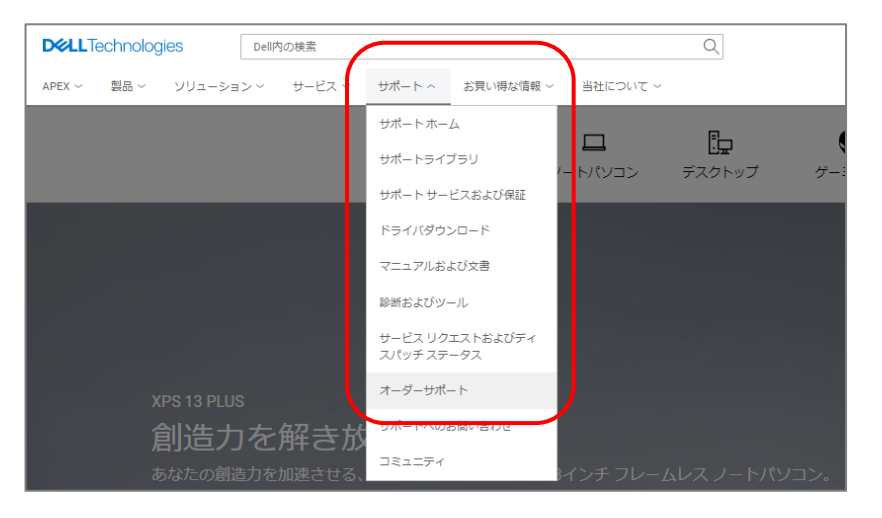

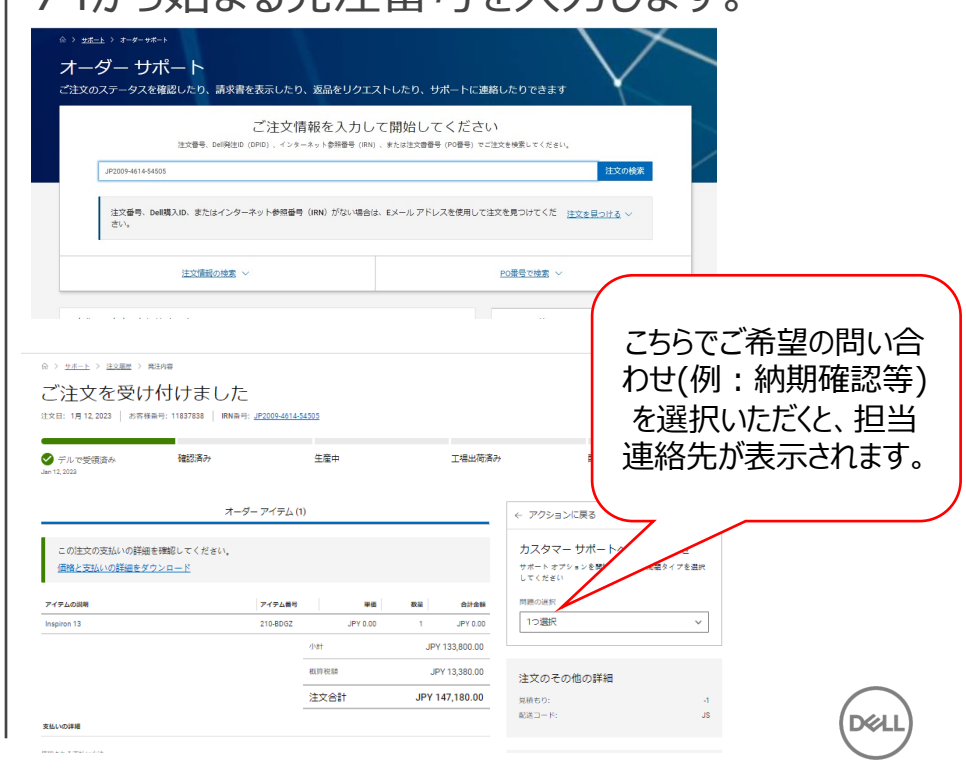

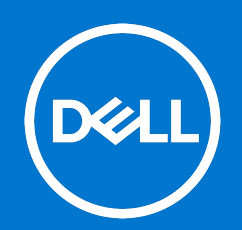